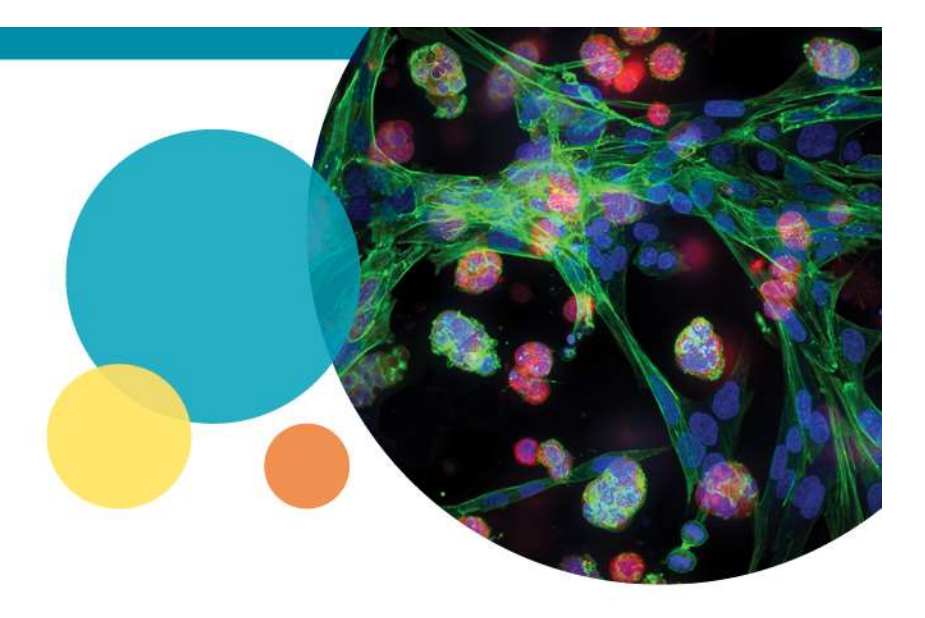

### MetaXpress® 6.5 Software Guide

Discontinuous Timelapse Acquisition (Append Timepoint feature)

Date Revised 7/18/2019 Version B

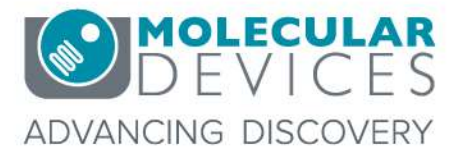

For research use only. Not for use in diagnostic procedures. © 2012-2018. Trademarks are the property of Molecular Devices, LLC or their respective owners.

# **Chapter Purpose**

- The purpose of this chapter is to guide the user through setting up discontinuous timelapse acquisition using the Append Timepoint feature added in MetaXpress 6.5
- With discontinuous timelapse acquisition, the sample plate may be returned to the incubator in between time points, and other plates may be read in the interim.

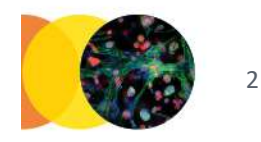

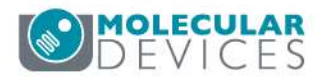

#### Setting Up a Discontinuous Timelapse Acquisition

- 1. Open Plate Acquisition Setup
  - In the main toolbar click on

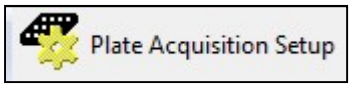

OR

- Under the Screening menu, select Plate Acquisition Setup
- 2. Select the **Configure** tab

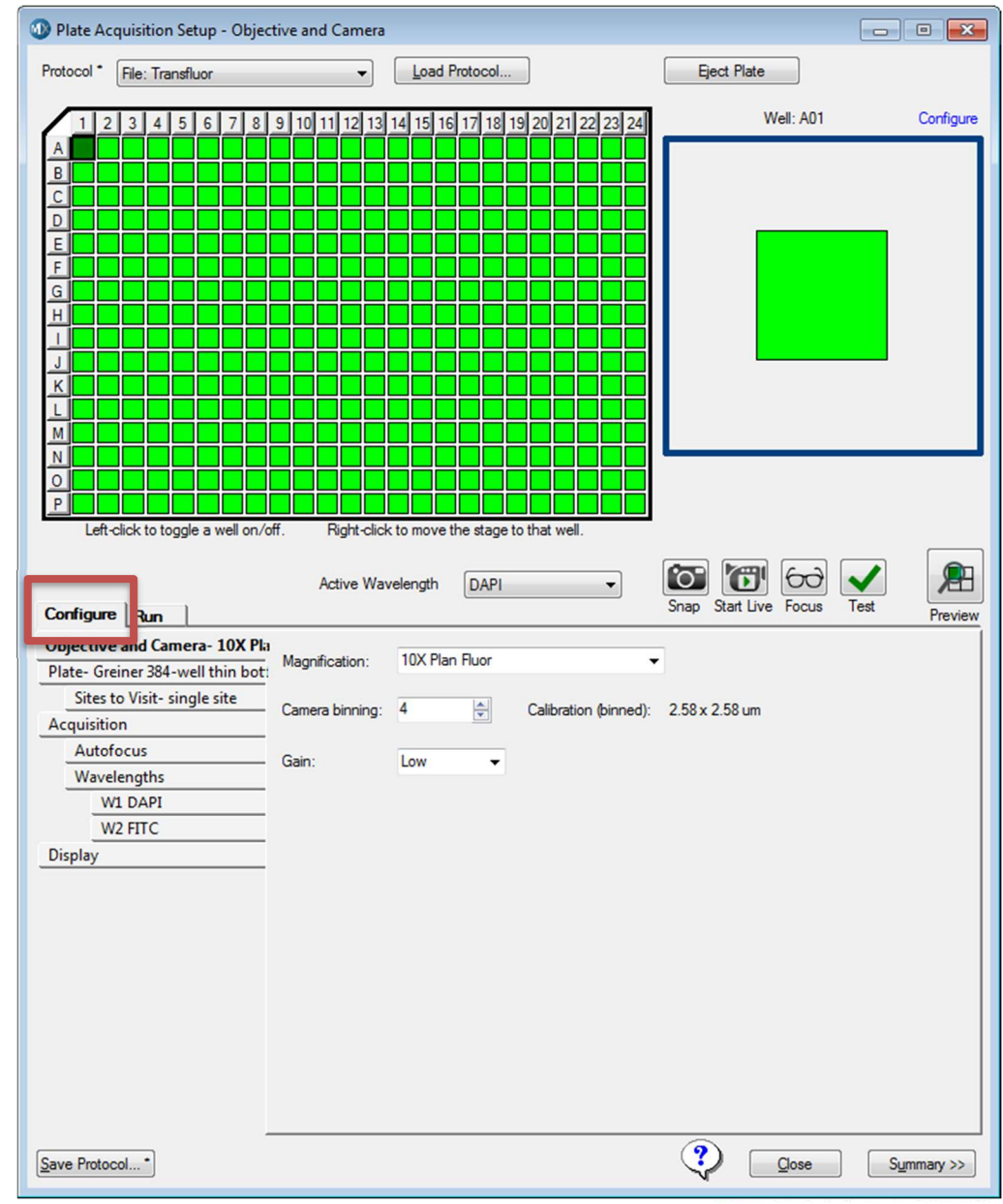

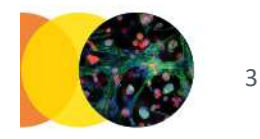

For research use only. Not for use in diagnostic procedures.

#### Setting Up a Discontinuous Timelapse Acquisition

3. Configure your protocol appropriate for your assay.

| Objective and Camera- 4X S Flu  |                  |        |     |                       | 1              |
|---------------------------------|------------------|--------|-----|-----------------------|----------------|
| Plate- Corning 1536-well Black- | Magnification:   | 4X S H | uor |                       |                |
| Sites to Visit- multi-well      | Camera bipping:  | 1      |     | Calibration (binned): | 161 × 161.0    |
| Acquisition                     | Camera Dirining. |        | •   | Calibration (binned). | 1.01X 1.01 UII |
| Autofocus                       | Gain:            | Low    |     |                       |                |
| Wavelengths                     | Cidin.           | LOW    | •   |                       |                |
| W1 DAPI                         |                  |        |     |                       |                |
| W2 FITC                         |                  |        |     |                       |                |
| Display                         |                  |        |     |                       |                |

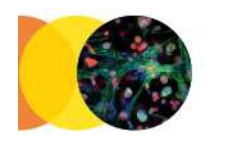

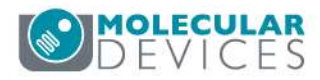

#### Setting Up a Discontinuous Timelapse Acquisition

- 4. Select the Acquisition tab
  - Always Enable laser-based focusing
  - For certain samples it may be necessary to **Enable image-based focusing**
  - Optionally, enable Acquire Time Series\* (generally not needed)
  - Optionally, enable Acquire Z Series
  - Enable Allow Appending to Existing Plate (in MX 6.5.3 and above)

• **Fluidics** experiments are not recommended with discontinuous acquisition \***NOTE**: The Acquire Time Series option is for continuous timelapse acquisition, for time points to be acquired with the plate left in the instrument. This can be optionally included in a discontinuous timelapse acquisition.

| Objective and Camera- 10X Plan | Autofocus options                      |                            |
|--------------------------------|----------------------------------------|----------------------------|
| Plate- Mimetas OrganoPlate 2-1 | Enable laser-based focusing            |                            |
| Sites to Visit- single site    | Enable image-based focusing (for acqu  | isition or laser recovery) |
| Acquisition                    | Acquisition options                    |                            |
| Autofocus                      | Acquire Time Series                    |                            |
| Wavelengths                    | Acquire 7 Series                       |                            |
| W1 TRITC                       |                                        |                            |
| W2 DAPI                        |                                        |                            |
| Display                        |                                        |                            |
|                                | Run Journals During Acquisition        |                            |
|                                | Analyze Images After Acquisition       |                            |
|                                | Allow Appending to Existing Plate      |                            |
|                                | Directory for Stored Correction Images | C:\Shading Images\         |
|                                |                                        |                            |
|                                |                                        |                            |
|                                |                                        |                            |
|                                |                                        |                            |

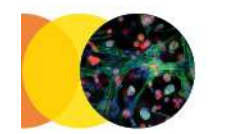

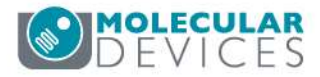

# **Optional: Z Series Acquisition**

5. If you are using Z-series acquisition, make sure that you are only storing the 2D Projection Image for each wavelength

| Series:   | 2D Projection In | nage Only            | ~ 2D    | Projection Image: | Best Focus | ~ |
|-----------|------------------|----------------------|---------|-------------------|------------|---|
| Digital ( | Confocal (info)  | << Increase sha<br>« | arpness | Reduce noise >    | > 0.200    | * |
| ading Co  | orrection Off    |                      | ~       |                   |            |   |

| Z Series: | Z Series and 2D Projection Image | ✓ 2D Projection Image: | Best Focus | ~ |
|-----------|----------------------------------|------------------------|------------|---|
|           | C Increase shar                  |                        |            |   |
| Digital   | Confocal (info)                  |                        | 0.200      | + |
|           |                                  |                        |            |   |

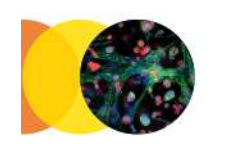

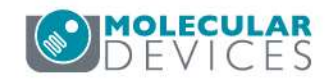

## Optional: Adding continuous time points

- 6. If you enabled the Acquire Time Series option, select the **Timelapse** tab
  - From the drop-down menu, select an option to **Perform time series for**:
    - **One well then the next** for fast kinetic time lapse in a single well (or site). All time points will be collected in one well before moving to the next well.
    - All selected wells for long-term time lapse experiments. All wells are acquired during each time point.

**NOTE**: Time points defined here will be acquired in a continuous acquisition. They can be appended to a discontinuous timelapse experiment.

| Objective and Camera- 10X Plar    |                          | 2                                                 |
|-----------------------------------|--------------------------|---------------------------------------------------|
| Plate- Greiner 384-well thin bot: | Number of timepoints:    | 2                                                 |
| Sites to Visit- multi-site        | Perform time series for: | One well then the next 🔹                          |
| Acquisition                       | Approximate minimum      | One well then the next                            |
| Autofocus                         | Interval:                | One row then the next<br>One column then the next |
| Wavelengths                       |                          | All selected wells                                |
| W1 DAPI                           | Duration:                | 10 🚖 sec 👻                                        |
| W2 FITC                           |                          |                                                   |
| Timelapse- 2 time points          |                          |                                                   |
| Display                           |                          |                                                   |
|                                   |                          |                                                   |

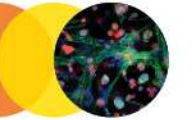

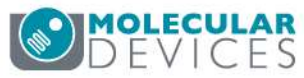

## Optional: Adding continuous time points

- 7. If you enabled the Acquire Time Series option, on the **Timelapse** tab
  - Enter the Number of timepoints
  - Set the Interval: time between each image taken (ms, sec, min, or hr)
  - Set the **Duration**: total time of experiment (ms, sec, min, or hr). This is equivalent to Interval x Number of timepoints

**NOTE**: Time points defined here will be acquired in a continuous acquisition. They can be appended to a discontinuous timelapse experiment.

| Objective and Camera- 10X Plar    |                          | 2                        |
|-----------------------------------|--------------------------|--------------------------|
| Plate- Greiner 384-well thin bot: | Number of timepoints:    | 2                        |
| Sites to Visit- multi-site        | Perform time series for: | One well then the next 🔹 |
| Acquisition                       | Approximate minimum      | time interval: 2.6 sec   |
| Autofocus                         | Interval:                | 10 🔺 💿 💌                 |
| Wavelengths                       |                          |                          |
| W1 DAPI                           | Duration:                | 10 🚔 sec 🔻               |
| W2 FITC                           |                          |                          |
| Timelapse- 2 time points          |                          |                          |
| Display                           |                          |                          |

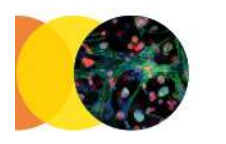

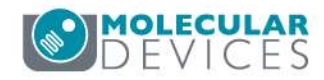

# MX 6.5.0 – 6.5.2: Configuring Protocol

- 8. Add an appropriate Folder Name and Barcode.
- 9. Click Acquire Plate to begin acquisition of the plate

| Configure Ru     | n           | Active       | Wavelength | Texas Rec     | ł         | ~     | Snap Start Live | Focus    | Test Previe   |
|------------------|-------------|--------------|------------|---------------|-----------|-------|-----------------|----------|---------------|
| Folder Name      | Append Exam | nple         | _          | Barcode       | Barcode1  | 12345 |                 |          |               |
| Plate Name       | My Plate 1  |              |            | Description   | Plate Scr | reen  |                 | ^        |               |
| Storage Location | ImagesFS    |              | ~          |               |           |       |                 | 4        | Acquire Plate |
|                  |             | Exposure Tir | me (ms)    | Bright Sample | Snap      | Test  | Focus Off       | set (µm) |               |
| DAPI             |             | Auto Expose  | 100        |               | °O"       | ~     | Calculate       | -3       | <b></b>       |
| FITC             |             | Auto Expose  | 200        |               | °0"       | ~     | Calculate       | 5        | ×             |
| Texas Red        |             | Auto Expose  | 15 🖨       |               | 6         | 1     | Calculate       | 5.5      |               |

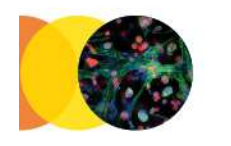

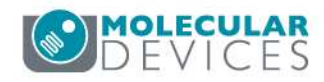

### MX 6.5.3 and above: Configuring Protocol

- 8. Add an appropriate Folder Name, Plate Name, and Barcode.
- 9. Click Acquire Plate to begin acquisition of the plate

| onfigure Ru     | n 🗋         |                                            |                       |                                                                                                    | - histologica |          |            | Snap Start Live                     | Focus                 | Test         | Pre |
|-----------------|-------------|--------------------------------------------|-----------------------|----------------------------------------------------------------------------------------------------|---------------|----------|------------|-------------------------------------|-----------------------|--------------|-----|
| Folder Name     | Append Exan | nple                                       | -                     |                                                                                                    | Barcode       | Barcode  | e12345     | -                                   | -                     |              | 1   |
| Plate Name      | My Plate 1  |                                            | _                     | ~                                                                                                    | Description   | Plate Se | creen Baro | code12345                           | 0                     |              |     |
| torage Logation | 1 50        |                                            |                       |                                                                                                    |               |          |            |                                     |                       | Acquire Plat |     |
| torage cocation | ImagesFS    |                                            | 1                     | ~                                                                                                    |               |          |            |                                     |                       | Acquire i la |     |
| torage Location | ImagesF5    | Exposure Tir                               | ne (ms)               | <u>~</u>                                                                                                    | Bright Sample | Snap     | Test       | Focus Off                           | set (µm)              | Acquire r la |     |
| DAPI            | Images F5   | Exposure Tir<br>Auto Expose                | me (ms)               | <ul> <li>✓</li> <li>I</li> <li>I</li></ul> | Bright Sample | Snap     | Test       | Focus Off                           | iset (µm)<br>-3       | *            |     |
| DAPI            | Images F5   | Exposure Tir<br>Auto Expose<br>Auto Expose | me (ms)<br>100<br>200 |                                                                                                    | Bright Sample | Snap     | Test       | Focus Off<br>Calculate<br>Calculate | set (µm)<br>[-3<br>[5 |              |     |

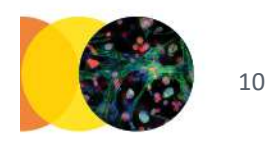

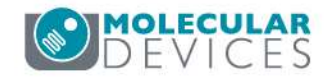

# MX 6.5.0 – 6.5.2: Configuring Protocol

10. The next time you acquire the same plate to the same database with the same protocol, match the **Folder Name** and **Barcode**. The software will automatically append it to the existing plate as a new time point.

| Configure Ru        | n                |                                     |                               |               |            |      | Snap Start Live | Focus Test |
|---------------------|------------------|-------------------------------------|-------------------------------|---------------|------------|------|-----------------|------------|
| Folder Name         | Append Exam      | nple                                |                               | Barcode       | Barcode 1  | 2345 | ←               |            |
| Plate Name          | My Plate 1       |                                     |                               | Description   | Plate Scre | een  |                 |            |
| Storage Location    | ImagesFS         |                                     | ~                             |               |            |      |                 | Acquire    |
| A plate matching th | is barcode and f | folde <mark>r e</mark> xists, Plate | e 22 will be <mark>a</mark> p | opended       |            |      |                 |            |
|                     |                  | Exposure Ti                         | me (ms)                       | Bright Sample | Snap       | Test | Focus Off       | set (µm)   |
| DAPI                |                  | Auto Expose                         | 100                           |               | °O"        | ~    | Calculate       | -3 🜲       |
| FITC                |                  | Auto Expose                         | 200                           |               | °0"        | ~    | Calculate       | 5 🜲        |
|                     |                  |                                     | 1.1.                          |               |            |      |                 |            |

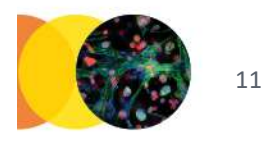

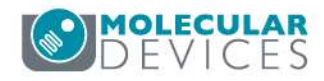

### MX 6.5.3 and above: Configuring Protocol

10. The next time you acquire the same plate to the same database with the same protocol, match the **Folder Name**, **Plate Name**, and **Barcode**. The software will automatically append it to the existing plate as a new time point, if the "Allow Appending" option is enabled.

| Folder Name           | Append Exam                                                                                                    | ple                                                                                                    | _                      | Barrode                 | Barcod   | e12345      |                                    |                         |              | 1  |
|-----------------------|----------------------------------------------------------------------------------------------------|----------------------------------------------------------------------------------------------------|------------------------|-------------------------|----------|-------------|------------------------------------|-------------------------|--------------|----|
| rolder Name           | - pp - i i i i i i i i i i i i i i i i i                                                                                                    |                                                                                                    |                        | Barcode                 | DL. C    | 5           | 1.40045                            |                         |              |    |
| Plate Name            | My Plate 1                                                                                                    |                                                                                                    | - ×                    | Description             | Plate S  | creen Baro  | code 12340                         | 0                       |              |    |
| Storage Location      | ImagesFS                                                                                                    |                                                                                                    | ~                      |                         |          |             |                                    |                         | Acquire Plat | e  |
| This acquisition will | append to Plate                                                                                                    | 22 as a new time p                                                                                                    | oint beca              | -<br>use it has the sam | e Barcod | le, Folder, | and Plate Names                    | . C                     | onfigure Lo  | ad |
|                       | <ul> <li>An example of the second second s<br/>second second second second second second second second second second second second second second second second second second second second second second second second second second second second second second second second second second second second second second second second se<br/>second second s</li></ul> | A REAL PROPERTY OF A REAL PROPERTY OF A READ PROPERTY OF A REAL PROPERTY OF A REAL PROPERTY OF A REAL PROPERTY OF A REAL PROPERTY OF A REAL PROPERTY OF A REAL PROPERTY OF A REAL PROPERTY OF A REAL PROPERTY OF A REAL PROPERTY OF A REAL PROPERTY OF A REAL PROPERTY OF A REAL PROPER |                        |                         |          |             |                                    |                         |              |    |
|                       |                                                                                                    | Exposure Time                                                                                                    | (ms)                   | Bright Sample           | Snap     | Test        | Focus Of                           | fset <mark>(</mark> µm) |              |    |
| DAPI                  | ]                                                                                                    | Exposure Time<br>Auto Expose                                                                                                    | (ms)<br>100 😫          | Bright Sample           | Snap     | Test        | Focus Of<br>Calculate              | fset (µm)<br>]-3        |              |    |
| DAPI<br>FITC          |                                                                                                    | Exposure Time<br>Auto Expose<br>Auto Expose                                                                                                    | (ms)<br>100 👙<br>200 🛊 | Bright Sample           | Snap     | Test        | Focus Of<br>Calculate<br>Calculate | fset (µm)<br> -3<br> 5  |              |    |

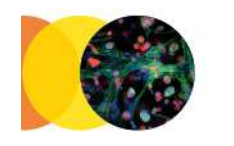

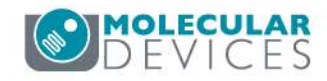

# MX 6.5.0 – 6.5.2: Configuring Protocol

11. If either the Folder Name or the Barcode does not match, the plate will be acquired as a separate, new plate.

| Configure Rur                              | ı [                            | Active Wavelength | Texas Re                            | d v                                 | Snap | Start Live | 60<br>Focus  | Test         | Preview |
|--------------------------------------------|--------------------------------|-------------------|-------------------------------------|-------------------------------------|------|------------|--------------|--------------|---------|
| Folder Name                                | Append Example                 | ]                 | Barcode                             |                                     |      |            |              |              | 1       |
| Plate Name                                 | My Plate 1                     |                   | Description                         | Plate Screen                        |      |            | ^            |              |         |
| Storage Location                           | ImagesFS                       | ~                 |                                     |                                     |      |            | ~            | Acquire Plat | e       |
|                                            |                                |                   |                                     |                                     |      |            |              |              |         |
| Configure Rur                              |                                | Active Wavelength | Texas Re                            | d ~                                 | Snap | Start Live | 60<br>Focus  | Test         | Preview |
| Configure Rur<br>Folder Name               | Append Example 2               | Active Wavelength | Texas Re<br>Barcode                 | d ∼<br>Barcode12345                 | Snap | Start Live | 600<br>Focus | Test         | Preview |
| Configure Rur<br>Folder Name<br>Plate Name | Append Example 2<br>My Plate 1 | Active Wavelength | Texas Rea<br>Barcode<br>Description | d ✓<br>Barcode12345<br>Plate Screen | Snap | Start Live | 60<br>Focus  | Test         | Preview |

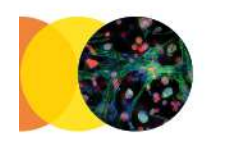

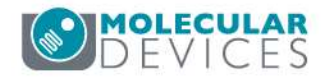

### MX 6.5.3 and above: Configuring Protocol

11. If the Plate Name, Folder Name, or Barcode does not match, the plate will be acquired as a separate, new plate.

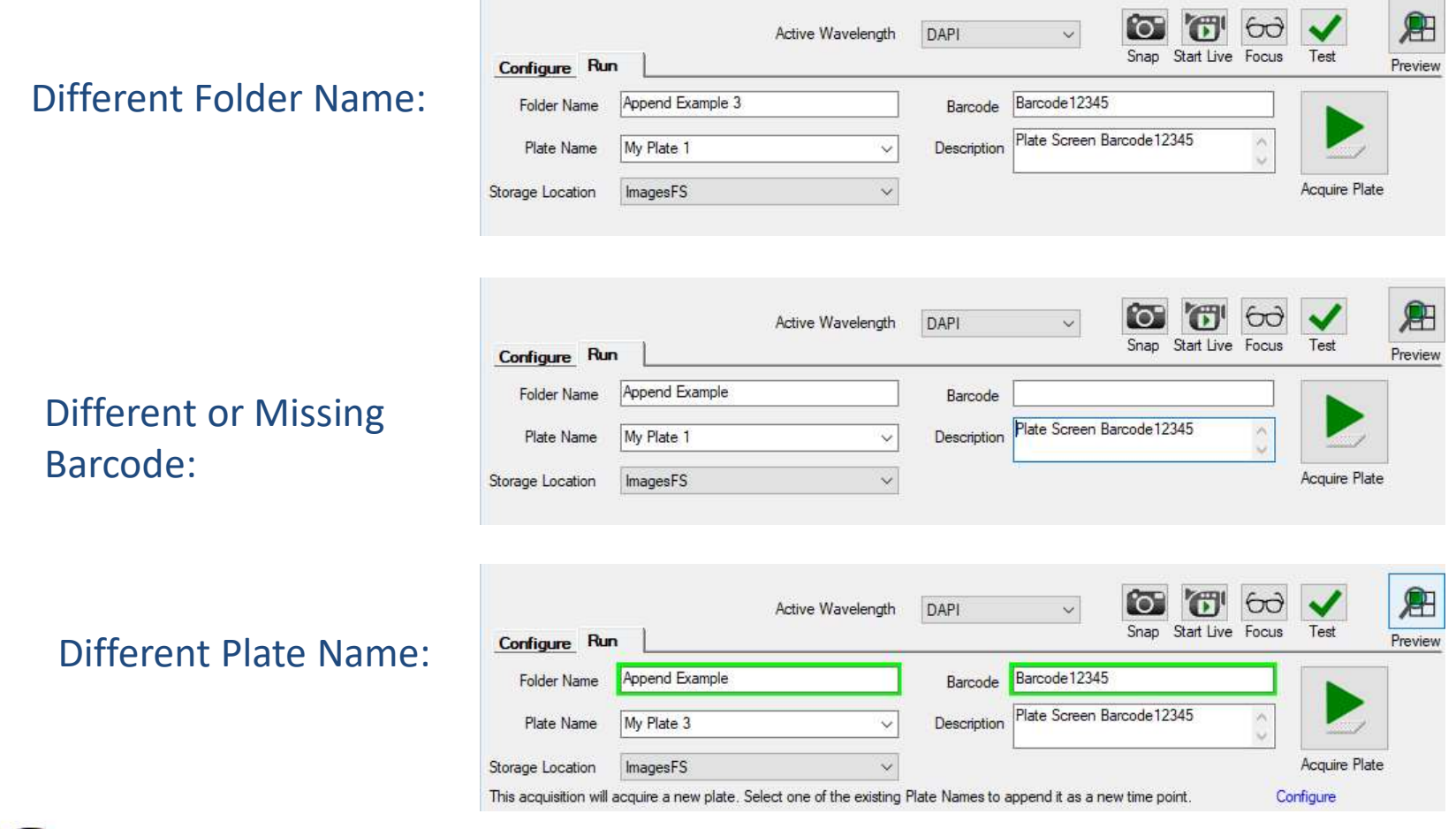

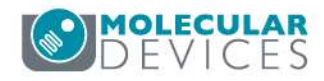

For research use only. Not for use in diagnostic procedures.

# **Entering Barcodes**

The Barcode can be entered manually or with a barcode scanner. Only alphanumeric characters should be used. There is no length requirement. **Note**: The Barcode field is cleared after every acquisition. If you are reusing a manually entered barcode, keep a copy of it in the Description field (which is retained with the protocol) so that you can easily copy it to the Barcode field.

| Configure Bu         | Acti                                        | ve Wavelength                              | Texas Rec                | i                   | ~    | Snap Start Live | 60<br>Focus | V<br>Test     | Preview |
|----------------------|---------------------------------------------|--------------------------------------------|--------------------------|---------------------|------|-----------------|-------------|---------------|---------|
| Folder Name          | Append Example                              |                                            | Barcode                  | Barcode 1           | 2345 |                 |             |               | Tieview |
| Plate Name           | My Plate 1                                  | Description                                | Barcode 1<br>My experi   | 2345<br>ment detail | s    | ^               |             |               |         |
| Storage Location     | ImagesFS                                    | Ý                                          |                          |                     |      |                 | ~           | Acquire Plate |         |
| A plate matching thi | s barcode and folder exists, Pl<br>Exposure | ate 22 will be <mark>a</mark><br>Time (ms) | ppended<br>Bright Sample | Snap                | Test | Focus Off       | set (µm)    |               |         |
| DAPI                 | Auto Expose                                 | 100                                        |                          | °0"                 | ~    | Calculate       | -3          | <b></b>       |         |
| FITC                 | Auto Expose                                 | 200                                        |                          | ·o-                 | ~    | Calculate       | 5           | *             |         |
| Texas Red            | Auto Expose                                 | 15                                         |                          | <b>'o</b> "         | ~    | Calculate       | 5.5         | *             |         |

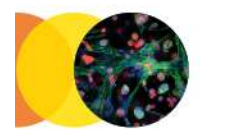

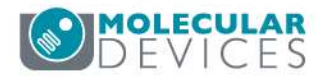

# Locating the Protocol

- The Protocol should match previous protocols used for the same plate.
- If you did not save your previous protocol, use the option to Load From Plate.

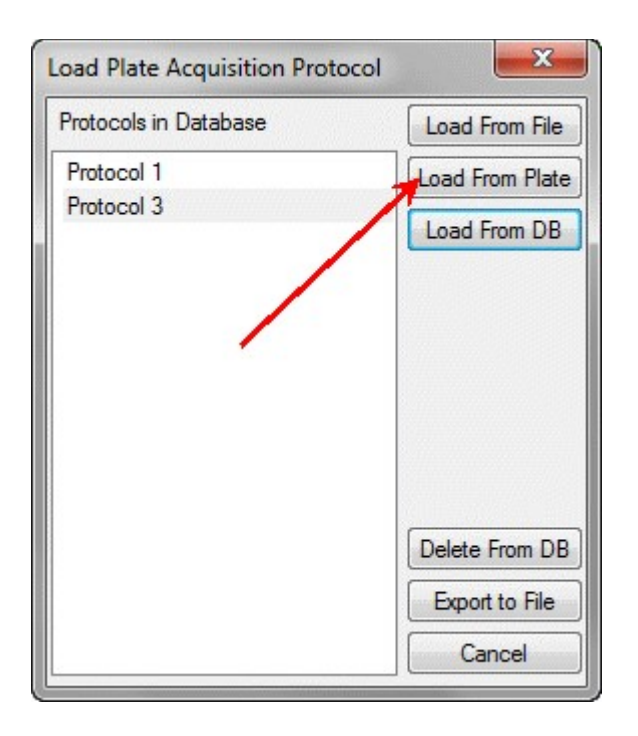

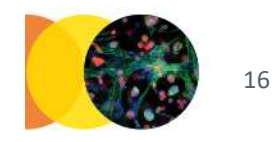

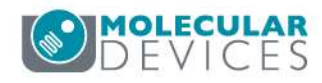

# **Error Handling**

• If an inappropriate protocol is selected, an error is displayed and you cannot append to the existing plate.

#### Site selection has changed:

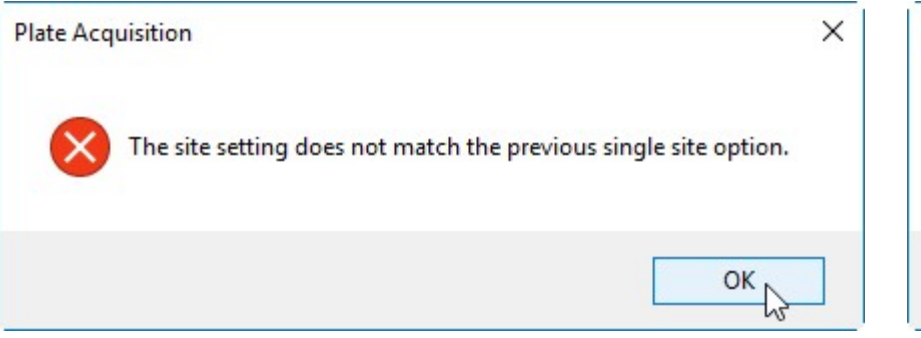

#### Plate type and/or well selection changed:

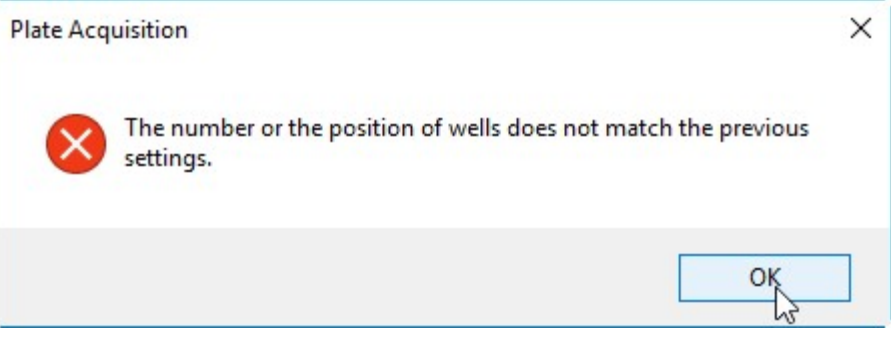

#### Wavelength selection has changed:

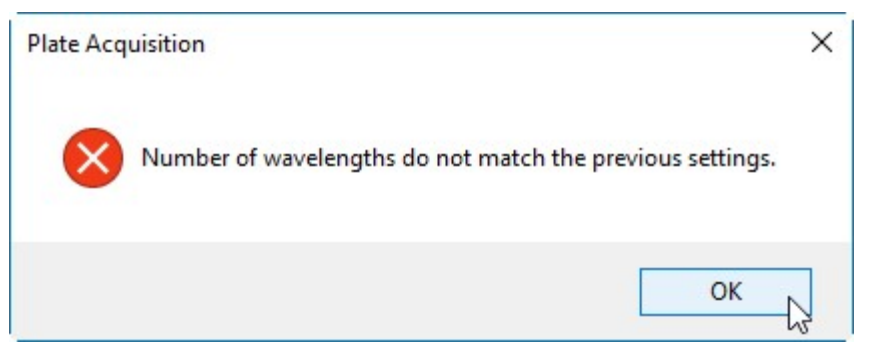

#### Z-Series option set to save all Z planes:

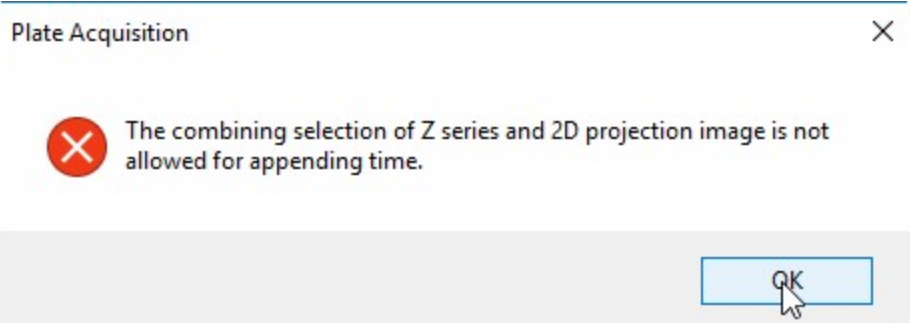

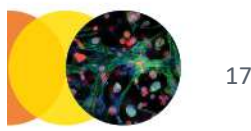

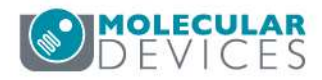

For research use only. Not for use in diagnostic procedures.

## Support Resources

- F1 / HELP within MetaXpress® Software
- Support and Knowledge Base: <u>http://mdc.custhelp.com/</u>
- User Forum: <a href="http://metamorph.moleculardevices.com/forum/">http://metamorph.moleculardevices.com/forum/</a>
- Request Support: <u>http://mdc.custhelp.com/app/ask</u>
- Technical Support can also be reached by telephone:
  - 1 (800) 635-5577
  - Select options for Tech Support → Cellular Imaging Products → ImageXpress Instruments

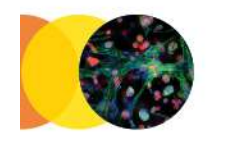

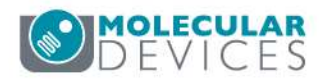

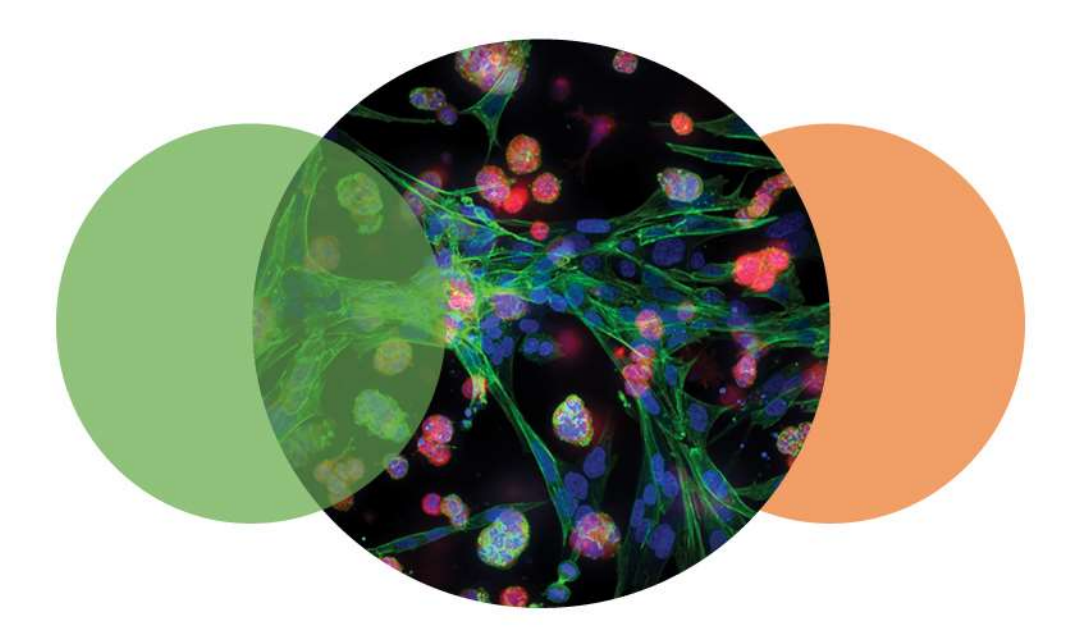

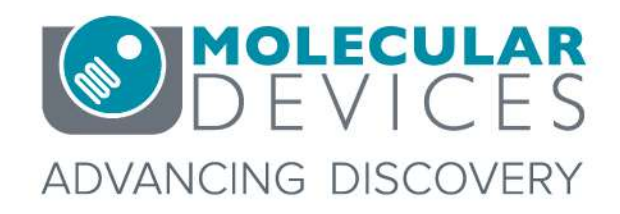

For research use only. Not for use in diagnostic procedures. © 2012-2018. Trademarks are the property of Molecular Devices, LLC or their respective owners.